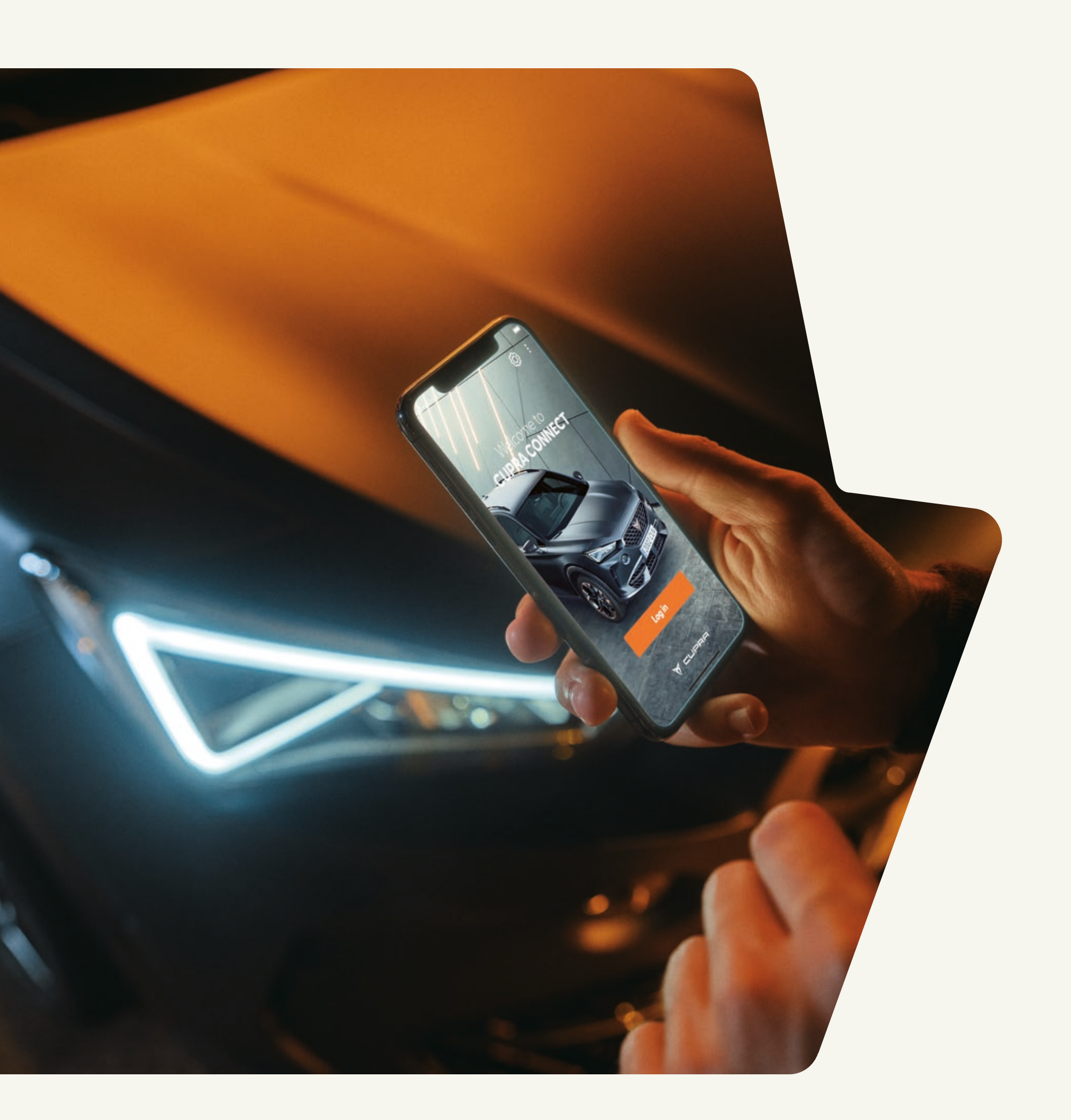

## KURZANLEITUNG CONNECT ANLEITUNG ZUR ENTFERNUNG DES FAHRZEUGS

VOM BENUTZERKONTO IM MYSEAT PORTAL

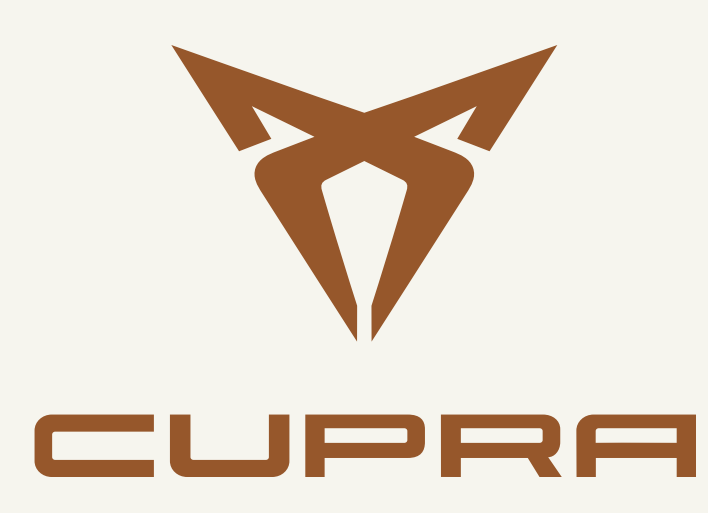

#### 01 Im MyCUPRA Portal **my.seat/portal/** anmelden.

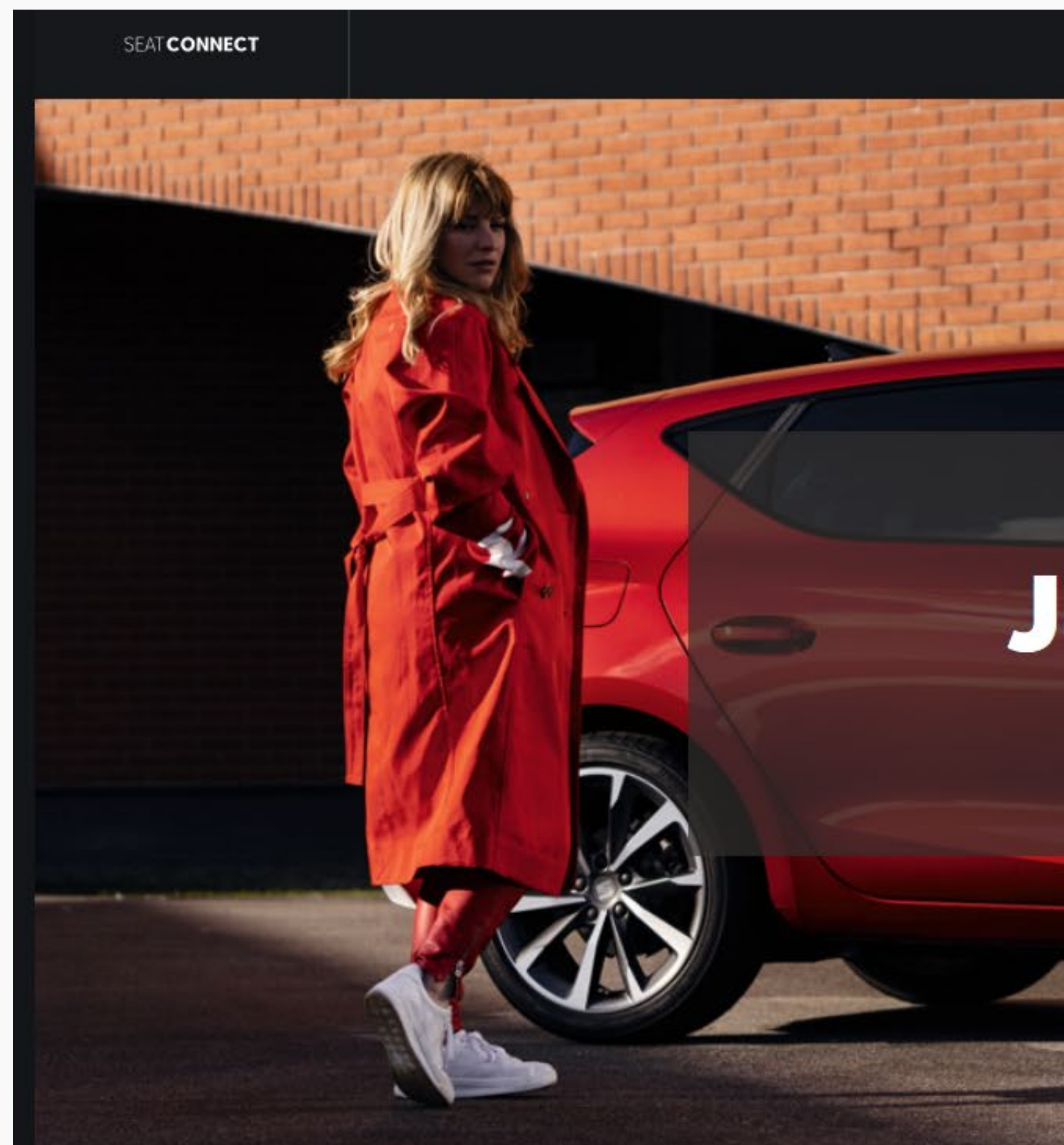

FAHRZEUGS RKONTO  $\mathbf{C}$  $\mathcal{O}$ FERNUNG VOM BENU Z Ш

Hilfe

Willkommen bei SEAT CONNECT

#### Jetzt starten

Anmelden / Registrieren

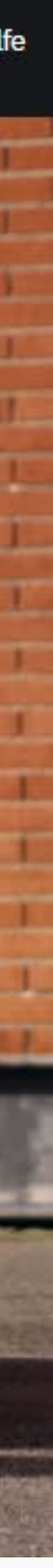

#### $\mathcal{O}$ С О Ш О αZ ⊥ C ∠ ∠ LL\_ $\mathbf{\mathcal{L}}$ $\mathcal{O}$ ERNUNG OMBENU Z Ш

#### O2 Im MyCUPRA Portal auf der ersten Seite links oben auf **Meine Fahrzeuge** klicken.

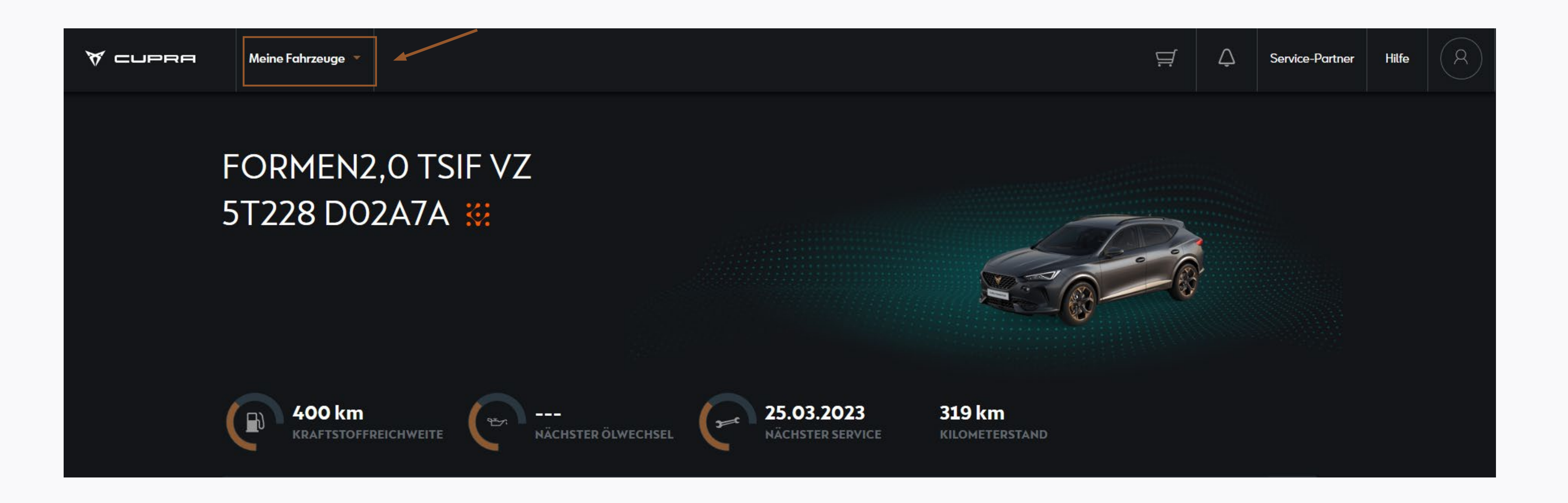

#### O3 Unter Meine Fahrzeuge Meine Garage auswählen.

| 🕅 СПЬВЧ | Meine Fahrzeuge 🔺                      |
|---------|----------------------------------------|
| 12      | FORMEN2,0 TSIF VZ<br>FORMEN2,0 TSIF VZ |
|         | FORMEN2,0 TSIF VZ                      |
|         | Meine Garage >                         |
|         | Neues Fahrzeug aktivieren              |
|         | 400 km<br>KRAFTSTOFFREICHWEITE         |

# FAHRZEUGS RKONTO SШ ШN TFERNUNG VOM BENU Z Ш

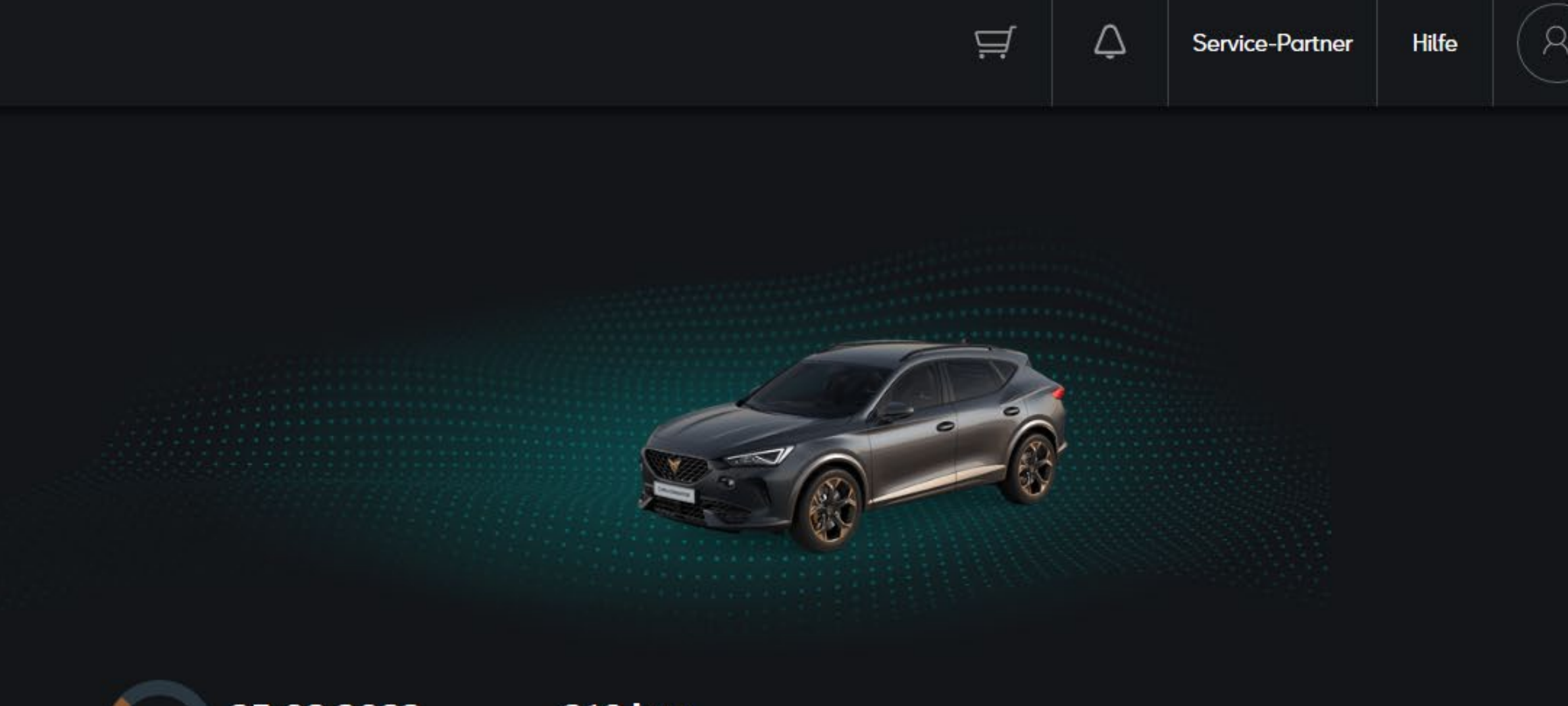

CHSEL

3

25.03.2023 NÄCHSTER SERVICE **319 km** KILOMETERSTAND

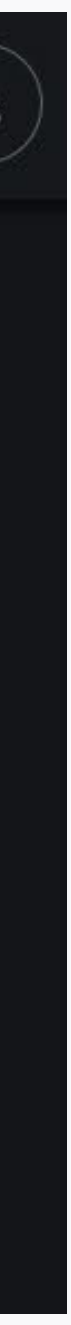

#### $\mathcal{O}$ $N \vdash$ CY Z ΤO $\triangleleft$ LL CY SШ UNG BENC E R N Z N E R ш

### 04 In der Übersicht Meine Garage rechts unten auf den Button **Löschen** klicken.

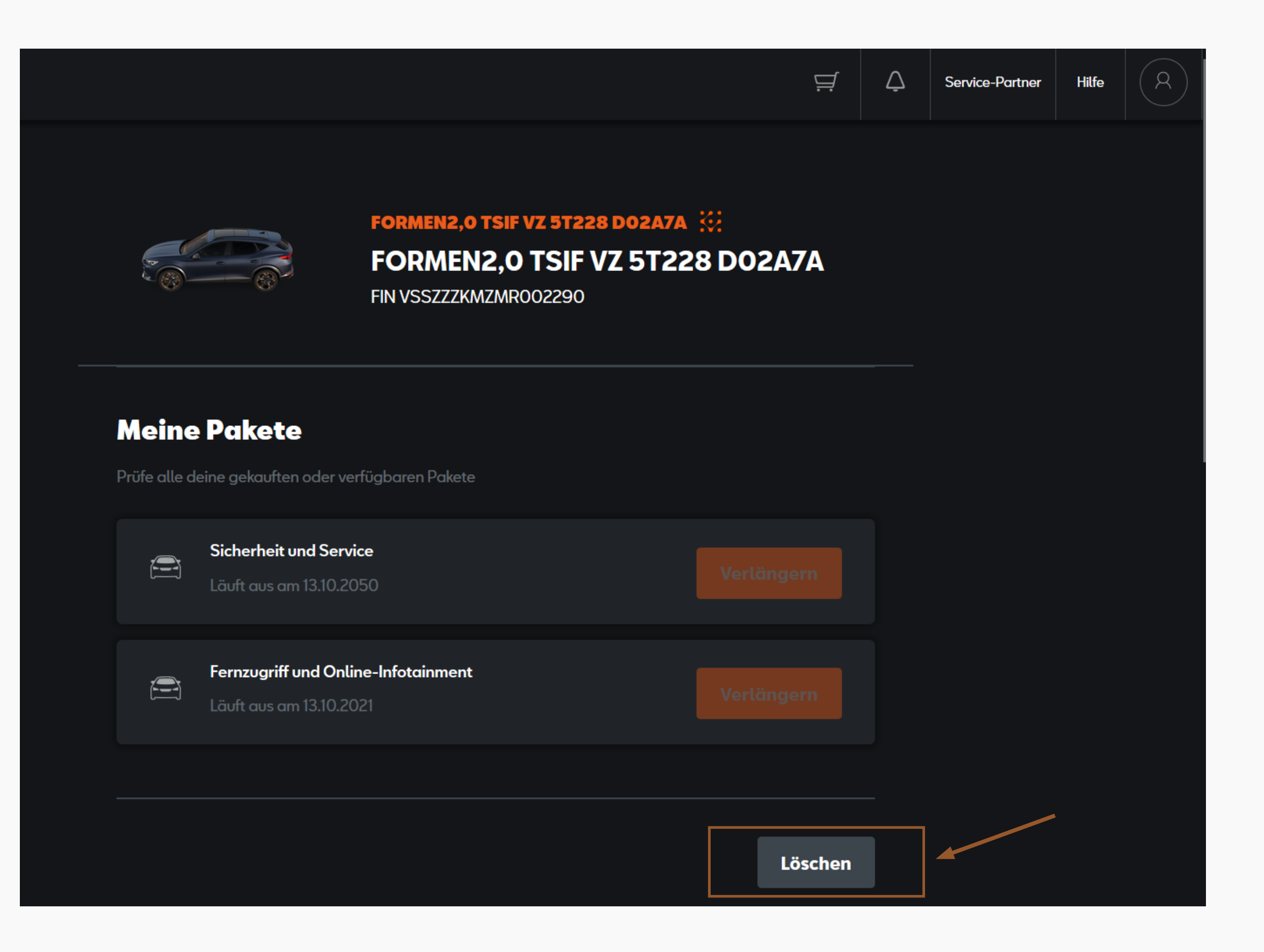

### $\mathcal{O}$ $\square$ $\checkmark$ ЦС ΩШ Ш TFERNUNG VOM BENU Z Ш

#### 05 Löschung des Fahrzeugs bestätigen.

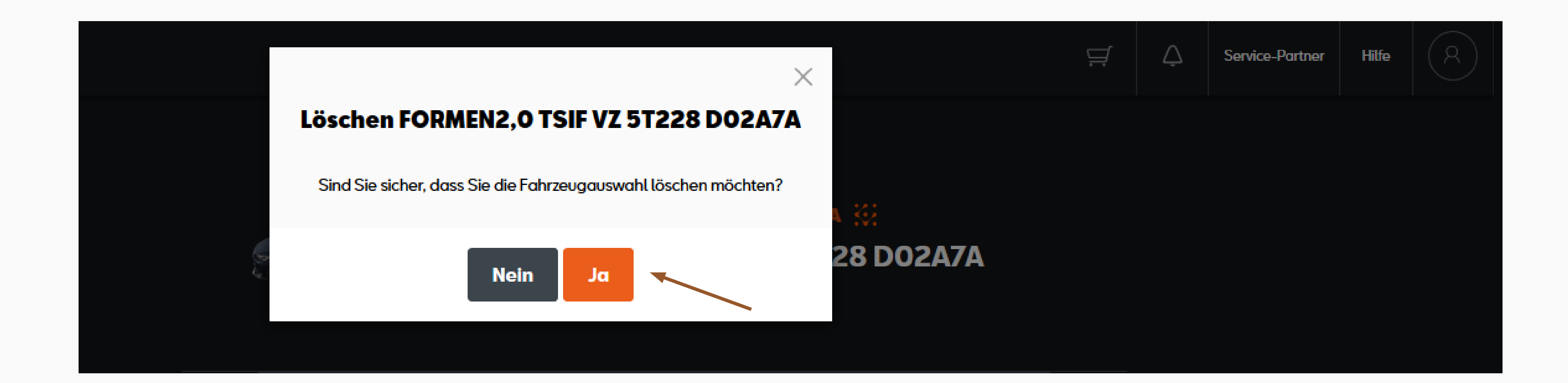

# FAHRZEUGS RKONTO ΩШ ШN TERNUNG VOM BENU Z Ш

06 Fahrzeug wurde erfolgreich gelöscht.

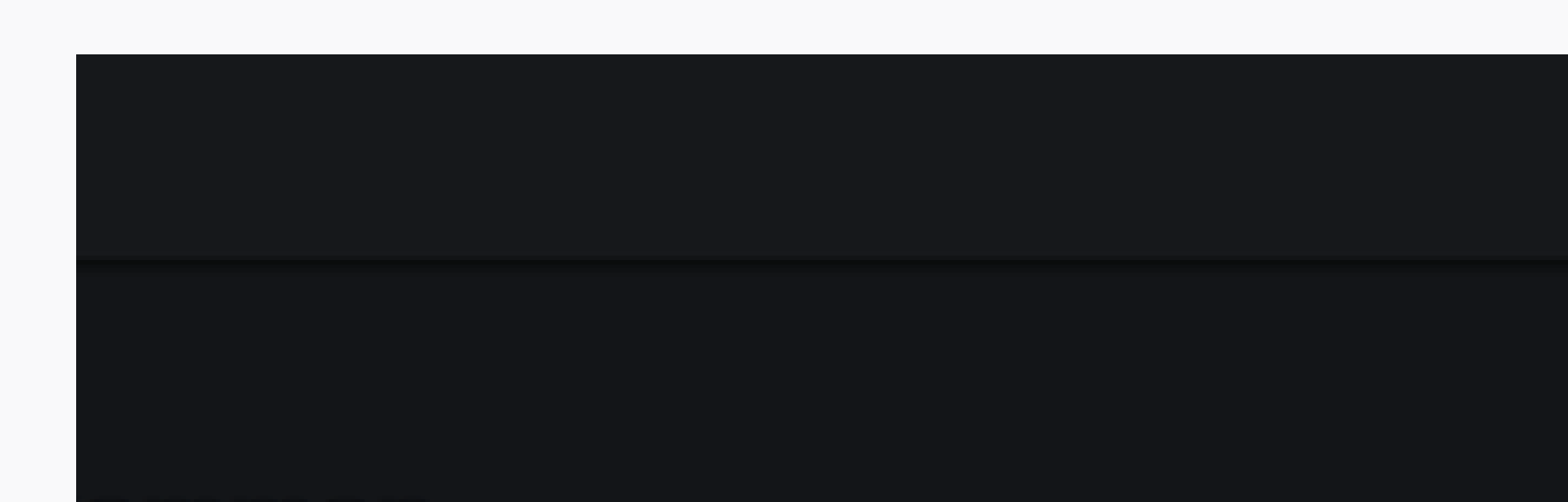

#### Fahrzeug gelöscht

Das Fahrzeug wurde erfolgreich gelöscht.

х

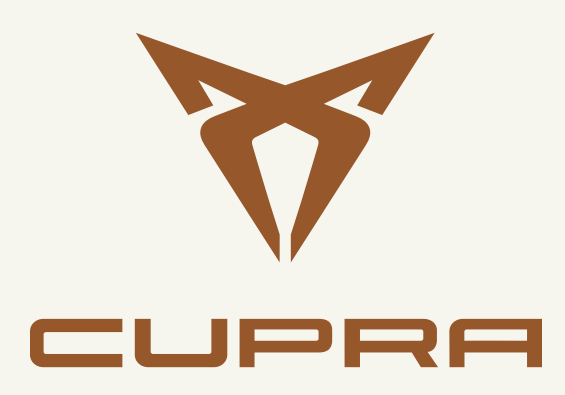